# INSTALLATION/OPERATION

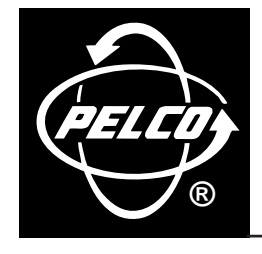

# DX9000 Series Digital Video Recorder

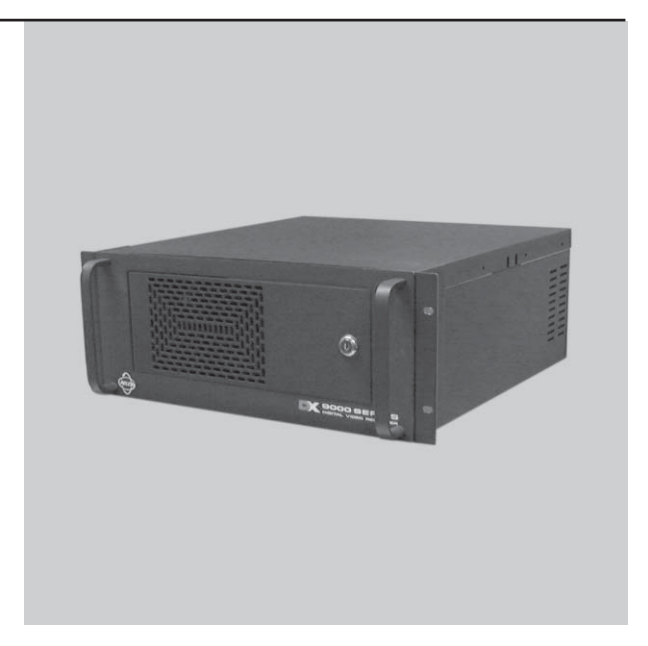

DX9000F-C Series & DX9000H-C Series

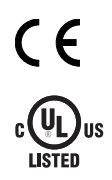

C685M-D (2/03)

# CONTENTS

| Section I                         | <u>Page</u>                  |
|-----------------------------------|------------------------------|
| IMPORTANT SAFEGUARDS AND WARNINGS | 3                            |
| DESCRIPTION<br>MODELS             | 4<br>4                       |
| INSTALLATION                      | 5<br>6<br>7<br>9<br>13<br>13 |
| SPECIFICATIONS                    | 14                           |
| REGULATORY NOTICES                | 15                           |
| WARRANTY AND RETURN INFORMATION   | 15                           |

# LIST OF ILLUSTRATIONS

# <u>Figure</u>

# 1 DX9000 System 4 2 Installation of Support Rails 6 3 DX9000 System Connections 8 4 Server Configuration 10

# **LIST OF TABLES**

#### <u>Table</u>

| Δ   | Video Coaxial Cable Requirements | 1 |
|-----|----------------------------------|---|
| / \ |                                  |   |

Page

**Page** 

# **IMPORTANT SAFEGUARDS AND WARNINGS**

Prior to installation and use of this product, the following WARNINGS should be observed.

- 1. Installation and servicing should be done only by qualified service personnel and conform to all local codes.
- 2. Unless the unit is specifically marked as a NEMA Type 3, 3R, 3S, 4, 4X, 6, or 6P enclosure, it is designed for indoor use only and it must not be installed where exposed to rain and moisture.
- 3. The installation method and materials should be capable of supporting four times the weight of the unit and equipment.

The product and/or manual may bear the following marks:

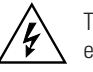

This symbol indicates that dangerous voltage constituting a risk of electric shock is present within this unit.

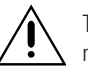

This symbol indicates that there are important operating and maintenance instructions in the literature accompanying this unit. CAUTION: RISK OF ELECTRIC SHOCK. DO NOT OPEN.

Please thoroughly familiarize yourself with the information in this manual prior to installation and operation.

CAUTION: Do not run any software applications on the ViewStation other than those authorized by Pelco.

# DESCRIPTION

The DX9000 Series Digital Video Recorder (DVR) is an ultrahigh-end recorder that can record images simultaneously from as many as 40 cameras at 15 ips or from as many as 24 cameras at 30 ips. The DVR allows simultaneous viewing of live or recorded video, in any combination, from as many as four cameras. The user can even watch three recorded streams and a live stream from the same camera while other users on the network are accessing the same camera.

The recorder is part of the DX9000 system that also includes video storage units for saving video images and ViewStations for observing video.

When multiple DX9000 recorders and ViewStations are linked to each other through a LAN (local area network) or WAN (wide area network), literally thousands of cameras can be recorded and viewed at the same time.

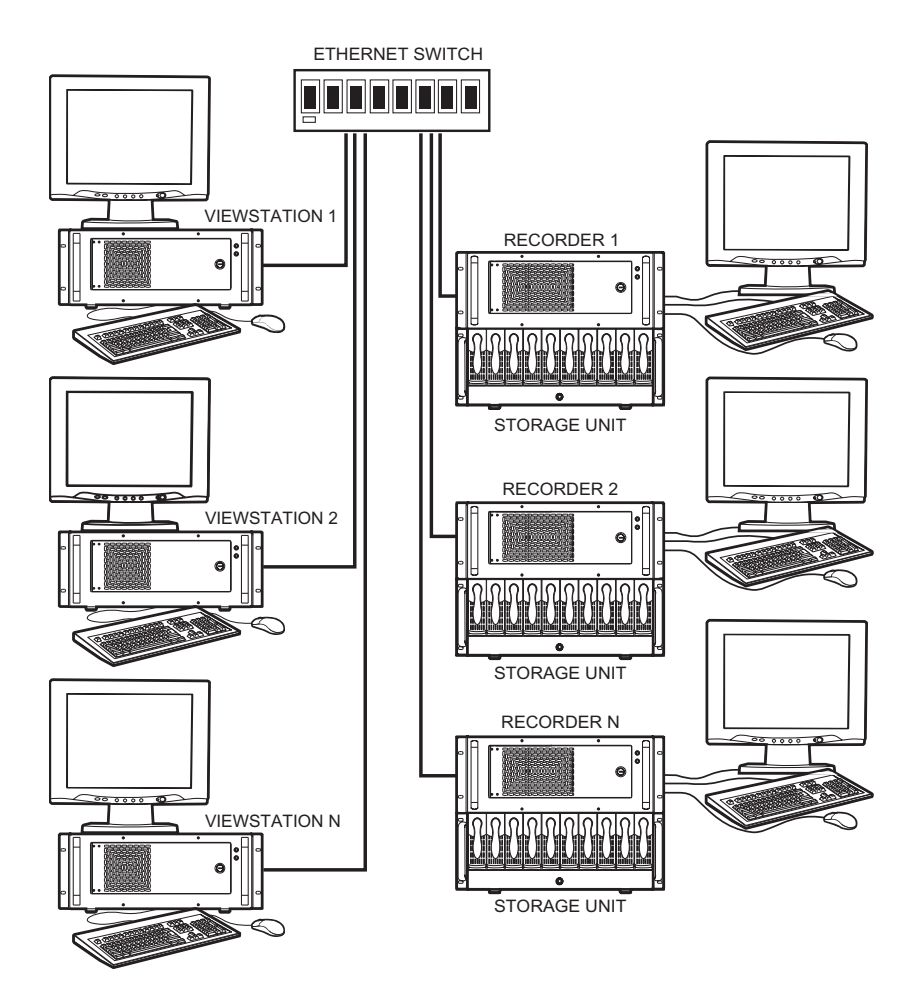

Figure 1. DX9000 System

#### **MODELS**

| DX9008F-C | Eight-channel digital video recorder, 30 ips for each camera, Revision C software |
|-----------|-----------------------------------------------------------------------------------|
| DX9016F-C | Same as DX9008F-C, except has 16 camera inputs                                    |
| DX9024F-C | Same as DX9008F-C, except has 24 camera inputs                                    |
| DX9008H-C | Eight-channel digital video recorder, 15 ips for each camera, Revision C software |
| DX9016H-C | Same as DX9008H-C, except has 16 camera inputs                                    |
| DX9024H-C | Same as DX9008H-C, except has 24 camera inputs                                    |
| DX9032H-C | Same as DX9008H-C, except has 32 camera inputs                                    |
| DX9040H-C | Same as DX9008H-C, except has 40 camera inputs                                    |

# INSTALLATION

Make sure all of the supplied items are present.

- 1 Recorder
- 2 Power cords (1 USA standard and 1 European standard)
- 1 Patch panel
  - 1-5 BNC mounting plates
  - 1-5 37-pin connectors with 24-inch (61 cm) sets of coaxial cable and BNC connectors
  - 2-10 Screws, 6-32 x .375-inch, black, pan head
  - 4 Screws, 10-32 x .750-inch, black, pan head
- 1 Keyboard
- 1 Mouse
- 2 Brackets
  - 6 Screws, 8-32 x .250-inch, pan head
- 4 Adjustable support rails
  - 6 Screws, 8-32 x .375-inch, pan head with washers
- 12 Screws, 10-32 x .375-inch, flat head
- 4 Screws, 10-32 x .750-inch, Phillips, pan head with washers
- 2 Keys
- 1 System software package (includes emergency repair disk, and backup CDs and disks for software already installed)

## **READ BEFORE BEGINNING YOUR INSTALLATION**

The DX9000 system consists of three major components: digital video recorders (also referred to as servers), video storage units, and ViewStations (computers). Each piece of equipment is boxed separately and comes with its own documentation.

It is important that the equipment be installed in the proper sequence. Get the manuals for all three types of equipment. Keep the manuals together because you will have to go back and forth between the manuals as you install the equipment.

Follow these steps for a successful installation of your system:

#### **RECORDERS AND VIDEO STORAGE UNITS**

**IMPORTANT:** The recorders and storage units have been pre-configured to operate with each other and they must be installed in a logical order.

- 1. Place the recorders on a flat surface or mount them in an equipment rack.
- 2. Connect cameras, monitor (not supplied), keyboard, and mouse to each recorder.
- 3. Place the video storage units on a flat surface or mount them in an equipment rack.
- 4. Connect the storage units to the recorders.
- 5. Turn on power to the video storage units, and then turn on the recorder.
- 6. Configure the operation of the recorders, and then connect the recorders to the network. If you are not familiar with network setup, consult a network professional.

#### VIEWSTATION

- 1. Place the ViewStations on a flat surface or mount them in an equipment rack.
- 2. Connect monitor (not supplied), keyboard, and mouse to each ViewStation.
- 3. Turn on the power to the ViewStations.
- 4. Configure the operation of the ViewStations, and then connect the ViewStations to the network. If you are not familiar with network setup, consult a network professional.
- 5. Synchronize the time between the ViewStations and recorders.
- 6. Open the ViewStation program to establish communication between the ViewStations and recorders.
- 7. The DX9000 system is ready to use.

# MOUNTING

**CAUTION:** The recorder should be installed in an air conditioned room where the temperature is maintained between 65° and 70°F (18° and 21°C) with relative humidity not to exceed 80 percent, non-condensing.

The recorder should be connected to an uninterruptible power supply (UPS) capable of supplying 2A for 120 VAC power systems or 1A for 230 VAC power systems.

Each recorder has been pre-configured to work with specific storage units. Each storage unit must be connected to the proper port on the recorder. There is a label in the upper left corner on the back of the recorder (above the fan) that identifies the recorder. For example, "Pelco 1" may appear on the label. The SCSI connectors on the back of the recorder are labeled with numbers from 0-3 that identify where to connect "Pelco 1" storage units. If the system is not connected correctly, it will malfunction.

The recorder can be placed on a flat surface, such as a shelf, or it can be installed in a 19-inch (48.26 cm) equipment rack.

**NOTE:** Allow one rack unit (1.75 inches or 4.5 cm) of space above the recorder for air circulation.

To install the recorder in an equipment rack:

- 1. Attach the two brackets to each side of the recorder.
- 2. Attach the support rails to the equipment rack.
- 3. Place the recorder onto the support rails. It should easily slide in and out of the rack.
- 4. Fasten the rack ears to the equipment rack.

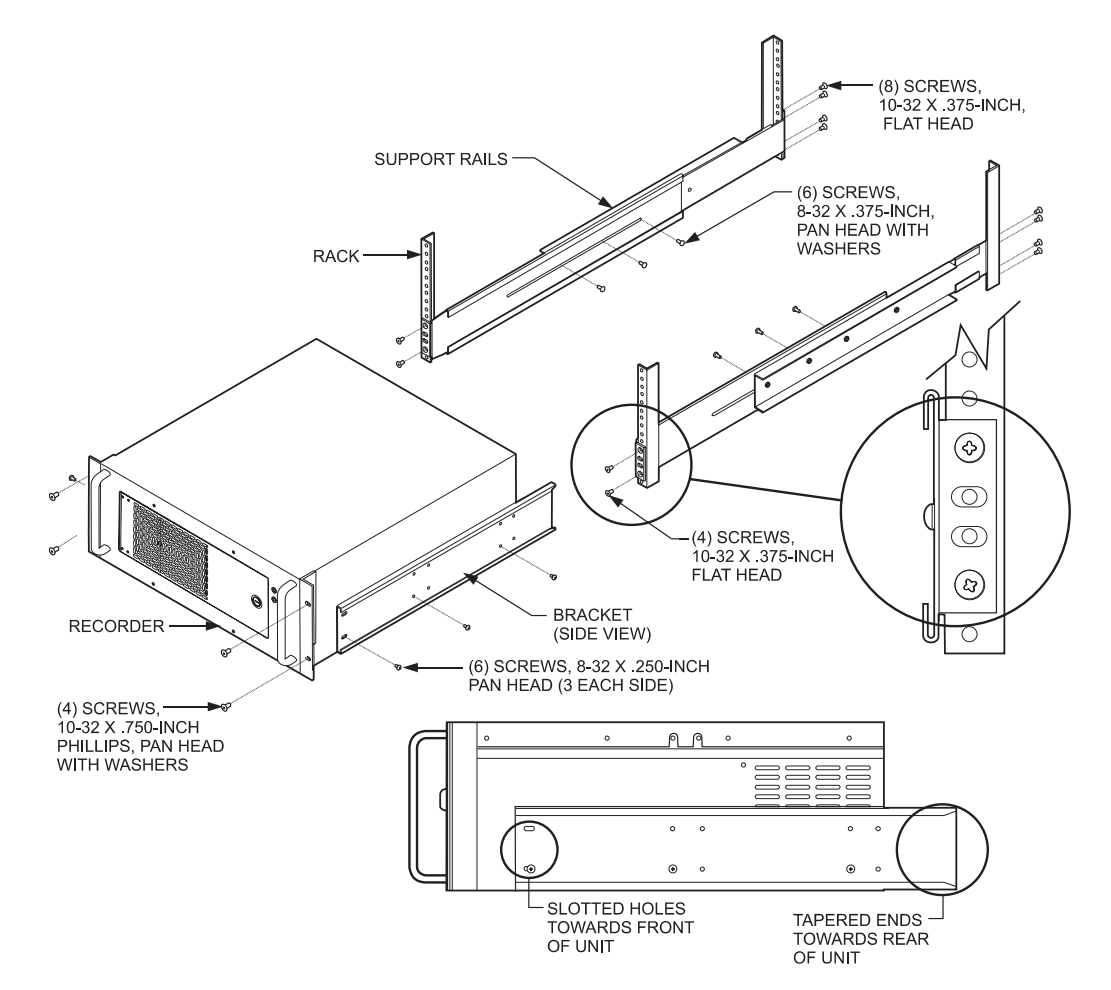

Figure 2. Installation of Support Rails

# CONNECTIONS

Make the following connections on the rear of the recorder. Refer to Figure 3.

**NOTE:** A mouse, keyboard, and monitor are required to configure the recorder to operate over a LAN/WAN network. After configuration, they can be left for network administration and troubleshooting or they can be removed.

Do not connect the recorder to the network until instructed to do so in the Network Connection section.

- 1. Connect the mouse to the top six-pin, mini-DIN connector.
- 2. Connect the keyboard to the bottom six-pin, mini-DIN connector.
- 3. Connect an SVGA monitor to the 15-pin, D-type connector. Connect the monitor to power and turn it on.
- 4. Refer to Figure 3. Connect the 37-pin connectors with coaxial cables to the mating connectors on the rear of the recorder. The number of 37-pin connectors should match the number of mating connectors on the back of the recorder. There is one 37-pin connector for every eight camera inputs. The number of connectors depends on whether your model has 8, 16, 24, 32, or 40 camera inputs.
- 5. If you are installing the recorder in an equipment rack, attach the patch panel:
  - a. Attach the BNC mounting plate(s) to the patch panel with the 6-32 x .375-inch screws.
  - b. Attach the BNC connectors from the 37-pin connector(s) to the BNC mounting plate(s).
  - c. Attach the patch panel to the rear of the equipment rack with the four 10-32 x .750-inch screws.
- 6. Connect the cameras to the BNC connectors. Refer to Table A for video coaxial cable requirements. Connect power to the cameras.

| Cable Type*     | Maximum Distance                   |
|-----------------|------------------------------------|
| RG59/U<br>RG6/U | 750 ft (229 m)<br>1,000 ft (305 m) |
| RG11/U          | 1,500 ft (457 m)                   |

#### Table A. Video Coaxial Cable Requirements

 Minimum cable requirements: 75 ohms impedance All-copper center conductor All-copper braided shield with 95% braid coverage

- 7. Select the appropriate power cord (USA or European standard) and connect to the power receptacle on the back of the recorder. Plug the other end into a power supply, preferably through an uninterruptible power supply. **DO NOT TURN ON THE POWER YET.**
- 8. Go to the Installation/Operation Manual for the Video Storage Unit to install the video storage units, connect the storage units to the recorder, and apply power to the storage units and the recorder. You will be instructed to return to this manual to complete the installation of the recorder.

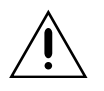

**WARNING:** The SCSI cables that connect the DX9000 Video Storage Unit to the DX9000 Recorder are sensitive in nature. **DO NOT** tie them together in any way. Doing so may damage the cables and render the system inoperable. These cables must hang loosely in the rack.

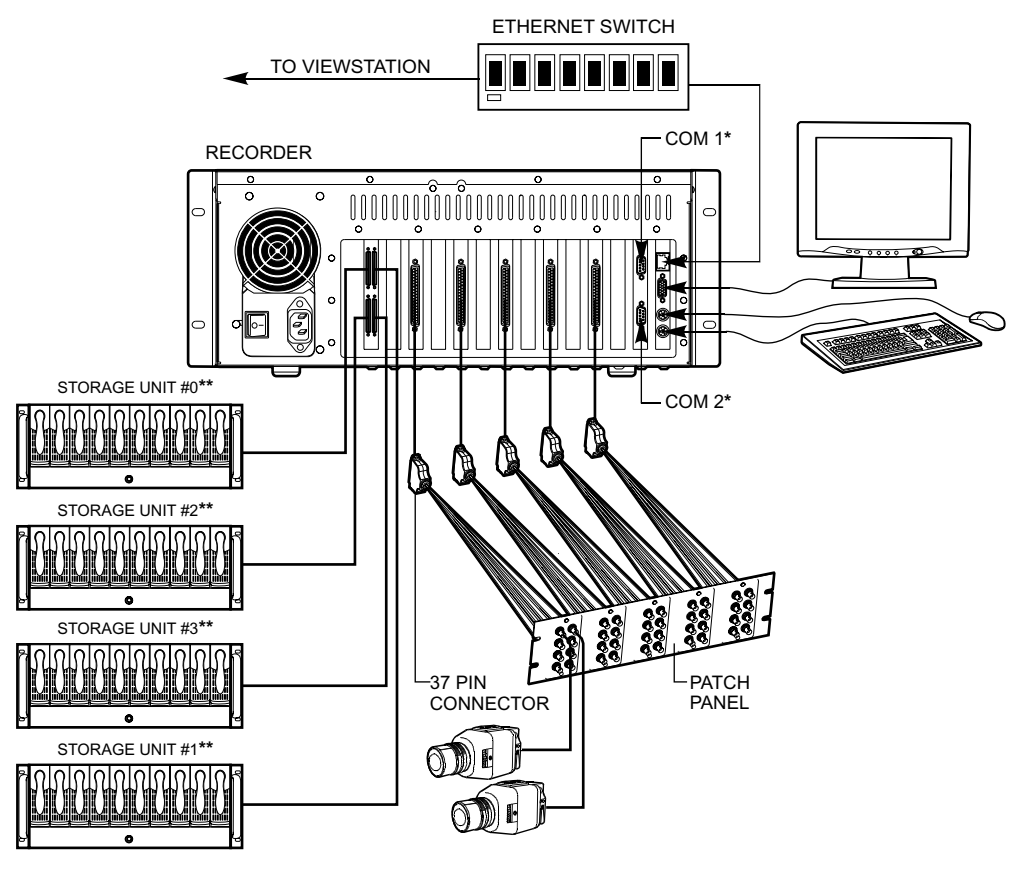

\* COM 1 AND COM 2 ARE RESERVED FOR PELCO'S USE.

\*\* STORAGE UNITS ARE NUMBERED AND MUST BE CONNECTED TO THE PROPER CONNECTOR.

Figure 3. DX9000 System Connections

# SYSTEM CONFIGURATION

#### **Necessary Information**

To configure the recorder, you will need to provide the following information. Most of the information can be obtained from your network administrator.

- User name and company name They do not have to be unique. Typically both are set to the company name, for example, Pelco.
- Microsoft<sup>®</sup> Windows<sup>®</sup> product license key code Refer to the Windows documentation for the code.
- Unique recorder name Examples are Pelco1, Pelco2, Pelco3, etc. This is the default naming scheme.
- Unique IP address Examples are 100.0.0.101, 100.0.0.102, 100.0.0.103, etc. This is the default addressing scheme.
- Network subnet mask This must be the same on all recorders and ViewStations; for example, 255.0.0.0 (default).
- Computer Workgroup name This must be the same on all recorders and ViewStations; for example, DX9000\_GROUP (default).
- ViewStation name(s)
   These are the name(s) of the ViewStation(s) to be alerted when there are storage box problems.

If you restart the recorder, it takes about five minutes to reboot. If you cannot wait that long, wait two minutes, and then open the recorder door and turn the power off and back on.

#### **Recorder Configuration**

| 🔑 - Server Configuration                                                                                                    | ×                                   |
|----------------------------------------------------------------------------------------------------|-------------------------------------|
| Initialization Options Tick the checkboxes to change server settings: Initialize new channels loverriding existing onest 8 ● Half ● Full ● Quarter Recording format ● FAL ● NT9C Resolution ● CIF ● 2CIF Multicast group 239 0 0 101 Multicast TTL 0 [values from 0 to 20] Alarm interval 300 [values from 0 to 7200] Pre-Alarm interval 60 [values from 0 to 7200] Auto record ● True ● False Define time synchronization chain Add | Configure<br>Time Zone<br>Configure |
| Advanced Options<br>Delete existing info on database<br>Assume continuous recording on Scheduler<br>Repair and backup database<br>Delete custom settings from recorder server<br>Delete custom channel setup settings                                                                                                    |                                     |

Figure 4. Server Configuration

- 1. Windows should boot up all the way to the desktop without user intervention. Close all recording applications on the desktop. On the task bar click Start > Programs > DX9000 Server > Server Configuration Utility.
- Ensure that the number of channels and recording frame rate (Half or Full) for this recorder is consistent with the number and frame rate listed on the first line. To change, checkmark the box for Initialize New Channels (Overriding Existing Ones) and make the necessary corrections. Note: The "Quarter" frame rate setting is reserved for future development.
- 3. Ensure that the recording format is indicated properly for your location. To change, checkmark the box for Recording Format and make the necessary correction.
- The Resolution box should only indicate CIF at this time. Note: The "2CIF" resolution setting is reserved for future development.
- Checkmark the Multicast Group to configure it. Enter 239 in the first text box. The numbers in the last three text boxes must match the last three numbers of this recorder's IP address. For example, if your IP address is 100.0.0.101, then your Multicast Group is 239.0.0.101. Click Configure.
- Checkmark the Multicast TTL line if you have routers on the system. Enter the total number of routers that separate the server from its farthest ViewStation on the network. For example, If two routers separate the server from its farthest ViewStation, then the value will be 2.
- 7. Define the Alarm Interval (or Post-Alarm Interval) for the cameras associated with this recorder. These values are listed in seconds. The default is 300 seconds. This feature is relevant only if you do not intend to record continuously (24 hours a day) and wish to record events only during part or all of the day.

- 8. Define the Pre-Alarm Interval for the cameras associated with this recorder. These values are listed in seconds. The default is 60 seconds. This feature is relevant only if you do not intend to record continuously (24 hours a day) and wish to record events only during part or all of the day.
- Checkmark the Auto Record box if you wish to change this setting. Auto record means that the system will begin to record automatically when rebooted.
- The Define Time Synchronization Chain needs to be referred back to after the DX9000 ViewStation has been configured. Please review the *Time Synchronization* programming portion of the DX9000 ViewStation Installation manual for more details.
- 11. Configure Time Zone.
- 12. Click the Configure button.
- 13. Click Yes at the confirmation dialog box.
- 14. Click OK at the informational dialog box.
- 15. Back at the Server Configuration main window, click Close.

#### **Mylex Alert Setup**

- 1. Open Windows Explorer. On the task bar, click Start > Programs > the two down arrows to scroll to the next Programs page > Accessories > Windows Explorer.
- 2. In the C:\WINNT folder right click the Mylxalrm.bat file, and then select Edit.
- Add the following line to the file for the ViewStation that should receive an e-mail on the desktop if an error occurs in a storage unit. Replace the "XXXXX" with the name of the ViewStation that you want to receive this message. ("XXXXX" is usually the ViewStation default name of Pelcovs1.)

NET SEND "XXXXX" "A PROBLEM HAS OCCURED IN ONE OF THE STORAGE UNITS"

For Example:

NET SEND "Pelcovs1" "A PROBLEM HAS OCCURED IN ONE OF THE STORAGE UNITS"

If you want more than one ViewStation to receive this warning message, duplicate the example above and change the destination (for example, change "Pelcovs1" to "Pelcovs2."

4. Select Save in the File menu.

#### **Changing the Recorder Name**

- 1. Close all windows on the recorder.
- 2. Right click on My Computer.
- 3. Go to Properties and click on the Network Identification tab.
- 4. Click on Properties.
- 5. Enter the new computer name.
- 6. Reboot.

All programming on the recorder is now complete. You must now go to the viewstation for additional programming.

1. Double-click the Client Configuration Utility icon if it's on the viewstation desktop or click the Start button and go to Programs > Viewstation > Client Configuration Utility.

| Ě | DX 9000- Client | Configuration Utility | x |
|---|-----------------|-----------------------|---|
|   | Login           |                       |   |
|   | User name:      | admin                 |   |
|   | Password:       | ****                  |   |
|   |                 |                       |   |
|   |                 | Login Cancel          |   |
|   |                 |                       |   |

- 2. Enter user name and password. The default is admin/admin.
- 3. Click Login.

| 🛃 DX 9000- Client Configuration Utility                                                     | x                                |
|---------------------------------------------------------------------------------------------|----------------------------------|
| Site map creation C Import from server: Export to server: Build a list of local servers     | Configure time zone<br>Configure |
| Standard naming:     Numbered     to     O     Custom naming:     Add     pelco1     Remove | Close<br>Close                   |

- 4. In the Custom naming window, highlight the prior name that may be present and click Remove.
- 5. Enter a new recorder name in the Custom naming field and click Add.

| 🛃 DX 9000- Client Configuration Utility                                                          | ×                         |
|--------------------------------------------------------------------------------------------------|---------------------------|
| Site map creation C Import from server: C Export to server: C Ruild a first of lead server:      | Configure time zone       |
| Build a list of local servers     Standard naming: Numbered 0 to 0     Custom naming: pelco4 Add | Close                     |
| Remove                                                                                           | Administrative<br>station |

- 6. If more than one recorder name was changed, enter all of the new names.
- 7. Click Configure.
- 8. Click Yes.
- 9. Click OK.

# **NETWORK CONNECTION**

The following is required:

- Dedicated LAN of four or more ViewStations requires a minimum network of 100BaseT (100 Mbit/sec)
- Integration within an existing LAN/WAN requires a network of 100BaseT (100 Mbit/sec)
- 1. Refer to Figure 3. On the back of the recorder, connect a shielded network cable to the Ethernet connector.
- 2. Connect the other side of the shielded network cable to one of the ports on the Ethernet hub.

# **INSTALLATION COMPLETION**

The installation of the recorder and its associated video storage units is complete. If your system has more than one recorder, return to the beginning of the *Installation* section to install additional recorders and their storage units.

When all recorders and storage units are installed, proceed to the installation of the ViewStation(s), after which your DX9000 system will be ready to operate.

# **SPECIFICATIONS**

#### ELECTRICAL/VIDEO

| Input Voltage:         | 100-240 VAC, 50/60 Hz, auto-ranging                |
|------------------------|----------------------------------------------------|
| Power Consumption:     | 195W maximum                                       |
| Signal System:         | NTSC/PAL                                           |
| Operating System:      | Windows 2000 and SP1 Service Pack                  |
| Recording Resolution   |                                                    |
| NTSC:                  | 352 x 240 pixels                                   |
| PAL:                   | 384 x 288 pixels                                   |
| Compression:           | MPEG                                               |
| Compressed Image Size: | 352 x 240: average 1.4 KB for indoor, fixed camera |
| Video Inputs:          | 8/16/24 at 30 ips                                  |
|                        | 8/16/24/32/40 at 15 ips                            |
| Video Outputs:         | 1 (SVGA)                                           |
| Remote Control:        | Full remote control via TCP/IP network             |
|                        |                                                    |

#### MECHANICAL

| Connectors      |                              |
|-----------------|------------------------------|
| BNC:            | Video inputs                 |
| 6-pin mini-DIN: | PS/2 mouse and keyboard      |
| DB9:            | COM 1 and COM 2              |
| DB15:           | Monitor port (SVGA)          |
| RJ-45           | Ethernet port (10/100 BaseT) |
|                 |                              |

#### GENERAL

| Operating Temperature:<br>Relative Humidity:<br>Dimensions | 41° to 85°F (5° to 29°C)<br>Maximum 80% non-condensing       |
|------------------------------------------------------------|--------------------------------------------------------------|
| Desktop:                                                   | 7.3 (H) x 17.0 (W) x 19.6 (D) inches (18.5 x 43.2 x 49.8 cm) |
| Rack Mount:                                                | 7.0 (H) x 19.0 (W) x 19.6 (D) inches (17.8 x 48.3 x 49.8 cm) |
| Unit Weight:                                               | 40 lb (18.1 kg) maximum (fully equipped)                     |

(Design and product specifications subject to change without notice.)

# **REGULATORY NOTICES**

This equipment has been tested and found to comply with the limits of a Class A digital device, pursuant to part 15 of the FCC rules. These limits are designed to provide reasonable protection against harmful interference when the equipment is operated in a commercial environment. This equipment generates, uses, and can radiate radio frequency energy and, if not installed and used in accordance with the instruction manual, may cause harmful interference to radio communications. Operation of this equipment in a residential area is likely to cause harmful interference in which case the user will be required to correct the interference at his own expense.

#### WARRANTY AND RETURN INFORMATION

#### WARRANTY

Pelco will repair or replace, without charge, any merchandise proved defective in material or workmanship for a period of one year after the date of shipment. Exceptions to this warranty are as noted below:

- Five years on Pelco manufactured cameras (CC3500/CC3600/CC3700 and MC3500/MC3600 Series); two years on all other cameras.
- Three years on Genex® Series (multiplexers, server, and keyboard) and 090 Series Camclosure® Camera System
- Two years on 100/150, 200 and 300 Series Camclosure<sup>®</sup> Camera Systems.
- Two years on cameras and all standard motorized or fixed focal length lenses
- Two years on Legacy<sup>®</sup>, CM6700/CM6800/CM6800E/CM8500/CM9500/CM9740/CM9760 Matrix, DF5 and DF8 Series Fixed Dome products.
- Two years on Spectra<sup>®</sup>, Esprit<sup>®</sup>, and PS20 Scanners, including when used in continuous motion applications.
- Two years on Esprit and WW5700 series window wiper (excluding wiper blades).
- Eighteen months on DX Series digital video recorders.
  One year (except video heads) on video cassette recorders (VCRs). Video heads will be
- covered for a period of six months. • Six months on all pan and tilts, scanners or preset lenses used in continuous motion applica-
- Six months on an part and tits, scanners or preservences used in continuous motion applications (that is, preset scan, tour and auto scan modes).

Pelco will warrant all replacement parts and repairs for 90 days from the date of Pelco shipment. All goods requiring warranty repair shall be sent freight prepaid to Pelco, Clovis, California. Repairs made necessary by reason of misuse, alteration, normal wear, or accident are not covered under this warranty.

Pelco assumes no risk and shall be subject to no liability for damages or loss resulting from the specific use or application made of the Products. Pelco's liability for any claim, whether based on breach of contract, negligence, infringement of any rights of any party or product liability, relating to the Products shall not exceed the price paid by the Dealer to Pelco for such Products. In no event will Pelco be liable for any special, incidental or consequential damages (including loss of use, loss of profit and claims of third parties) however caused, whether by the negligence of Pelco or otherwise.

The above warranty provides the Dealer with specific legal rights. The Dealer may also have additional rights, which are subject to variation from state to state. If a warranty repair is required, the Dealer must contact Pelco at (800) 289-9100 or (559) 292-1981 to obtain a Repair Authorization number (RA), and provide the following information:

- 1. Model and serial number
- 2. Date of shipment, P.O. number, Sales Order number, or Pelco invoice number
- 3. Details of the defect or problem

If there is a dispute regarding the warranty of a product which does not fall under the warranty conditions stated above, please include a written explanation with the product when returned.

Method of return shipment shall be the same or equal to the method by which the item was received by Pelco.

#### RETURNS

In order to expedite parts returned to the factory for repair or credit, please call the factory at (800) 289-9100 or (559) 292-1981 to obtain an authorization number (CA number if returned for credit, and RA number if returned for repair).

All merchandise returned for credit may be subject to a 20% restocking and refurbishing charge.

Goods returned for repair or credit should be clearly identified with the assigned CA or RA number and freight should be prepaid. Ship to the appropriate address below.

If you are located within the continental U.S., Alaska, Hawaii or Puerto Rico: Service Department

Pelco 3500 Pelco Way

320 Beach Road

USA

Burlingame, CA 94010

Clovis, CA 93612-5699

If you are located outside the continental U.S., Alaska, Hawaii or Puerto Rico. Intermediate Consignee Ultimate ( American Overseas Air Freight Pelco

Ultimate Consignee Pelco 3500 Pelco Way Clovis, CA 93612-5699 USA

**REVISION HISTORY** 

| Manual # | Date | Comments                                                                                                    |
|----------|------|----------------------------------------------------------------------------------------------------|
| C685M    | 5/01 | Original version.                                                                                                    |
| C685M-A  | 7/01 | Revised the Installation and Specifications sections.                                                                                                    |
| C685M-B  | 6/02 | Revised format. Updated for Version C software.                                                                                                    |
| C685M-C  | 9/02 | Updated parts list on page 7. Revised Figure 2. Added <i>Repairing the SQL Database</i> and removed <i>SQL Server Initialization</i> . Revised operating temperature. |
| C685M-D  | 2/03 | Revised Necessary Information, Mylex Alert Setup, and Changing the Recorder Name sections.                                                                            |

® Pelco, the Pelco logo, Spectra, Genex, Esprit, Camclosure, and Legacy are registered trademarks of Pelco.
® Microsoft and Windows are registered trademarks of Microsoft Corporation.

C685M-D (2/03)

© Copyright 2003, Pelco. All rights reserved.

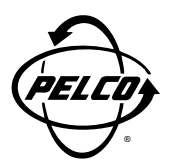

World Headquarters 3500 Pelco Way Clovis, California 93612 USA

> USA & Canada Tel: 800/289-9100 Fax: 800/289-9150

International Tel: 1-559/292-1981 Fax: 1-559/348-1120

#### www.pelco.com

ISO**9001** 

Orangeburg, New York | Las Vegas, Nevada | Eindhoven, The Netherlands | Wokingham, United Kingdom | Montreal, Canada

Free Manuals Download Website <u>http://myh66.com</u> <u>http://usermanuals.us</u> <u>http://www.somanuals.com</u> <u>http://www.4manuals.cc</u> <u>http://www.4manuals.cc</u> <u>http://www.4manuals.cc</u> <u>http://www.4manuals.com</u> <u>http://www.404manual.com</u> <u>http://www.luxmanual.com</u> <u>http://aubethermostatmanual.com</u> Golf course search by state

http://golfingnear.com Email search by domain

http://emailbydomain.com Auto manuals search

http://auto.somanuals.com TV manuals search

http://tv.somanuals.com